## W K H H I FNFRPSO÷r%ñü